## 3 Отчётные формы

В программе используются встроенные отчётные формы FastReport: пользовательские и унифицированные. Унифицированная форма приказа – форма, утверждённая Госкомстатом России. Пользовательская форма приказа – свободная форма документа. Такие отчётные формы изменяются разработчикам. Изменения для всех организаций одинаковы.

**Обратите внимание**. Чтобы отчётные формы работали, необходимо настроить отчётные параметры. Как это сделать, смотрите в инструкции администратора, глава «Настройки программы».

Глава содержит следующие разделы. Формирование отчётов. Печать. Выгрузка в Excel.

## Формирование отчётов

При формировании отчёта программа может запросить заполнить параметры, на основании которых будет составляться отчёт. Например, (рис. 3–1).

| Параметры отчёта 🛛 🗙                     |
|------------------------------------------|
| Месяц                                    |
| за 1 мая 2016 г. 🛛 👼                     |
| Подразделение                            |
| Финансовый отдел 🛛 🗙 💌                   |
| Лицевые счета                            |
| Выбрано 3 записи 🛛 🔍 🗙 💌                 |
| 🔲 Отображать декретчиков и совместителей |
| Гип ЛС                                   |
| Все сотрудники                           |
| О Без внешних совместителей              |
| Разбивать по подразделениям              |
| 🔲 Сортировать по фамилиям сотрудников    |
| Руководитель структурного подразделения  |
| (Нет) 🗙 💌                                |
| Работник кадровой службы                 |
| (Нет) 🗙 💌                                |
| Исполнитель                              |
|                                          |
| 💽 🛃 🥒 🗸 Отмена                           |

рис. 3-1

В поле «Месяц» указывается дата или период, за который формируется отчёт. Чтобы выбрать дату/период, нажмите кнопку в конце поля. Появится оно (рис. 3–2).

| Диапазон д             | ат ? ×          |
|------------------------|-----------------|
| Периоды                |                 |
| С <u>г</u> од 2016 €   | c 01.05.2016 👜  |
| С <u>П</u> олугодие I  | по 01.05.2016 📴 |
| С <u>К</u> вартал II 💌 |                 |
| О Месяц Май 💌          |                 |
| С <u>Н</u> еделя       | 🖌 ок            |
| • День                 | 🗙 Отмена        |
| С Произвольны          | ? Помогите!     |
|                        | 2               |

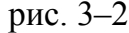

Укажите нужные параметры и нажмите кнопку «ОК».

Поля «Подразделения», «Лицевые счета» и опция «Отображать декретчиков и совместителей» используются для выборки данных. Например, формировать отчёт по определённому подразделению или включить в отчёт сотрудников, находящихся на совмещении или в декрете. Для поля «Лицевые счета» есть возможность выбрать определённые лицевые счета (рис. 3–3).

| Лицевые счета    |     |              |
|------------------|-----|--------------|
| Выбрано 3 записи | V X | •            |
| (Нет)            |     |              |
| 🚎 🔽 Петров А.Н.  |     | ~            |
| — 🗌 Иванов Е.В.  |     |              |
| - 🔽 Сидоров Э.В. |     |              |
| 🛄 🗆 ИвановО.В.   |     |              |
|                  |     | $\mathbf{v}$ |
| <                | >   |              |

рис. 3-3

<u>Примечание:</u> чтобы выбрать все лицевые счета, нажмите кнопку <u></u>.

Опции «Разбивать по подразделениям», «Сортировать по фамилиям сотрудников» используется для изменения отображения данных в отчёте.

В полях «Руководитель структурного подразделения», «Работник кадровой службы», «Исполнитель» вводится информация для подписной части.

## Печать

Отчётные формы печатаются из окна предварительного просмотра FastReport (рис. 3–4).

|     | (2)           |            | (             | (3)                   | (4)                   |       |        |          |          |                |       |                     |
|-----|---------------|------------|---------------|-----------------------|-----------------------|-------|--------|----------|----------|----------------|-------|---------------------|
|     | 💩 Расчетн     | ый         | лист          | цаботн                | INIKR,                |       |        |          |          |                |       |                     |
| (1) | À 🖥 - 🔤       | <i>6</i>   | &             | 5                     | 100% 🔹 🔍 📝            | 6     | 2      |          |          |                |       |                     |
|     |               | <u>-</u>   |               |                       |                       |       |        |          |          |                |       | <u>_</u>            |
|     |               |            |               |                       |                       |       |        | Pac      | четный   | лнст за Ал     | фела  | 2012                |
|     |               |            | Коре          | лова Ел               | ена Николаевна П      | рннят | a01.01 | .2005 г. |          | Пода           | аздел | пение: Аппарат упра |
|     |               |            | Taf.)<br>Horn | €:001-00<br>•• गण••й: | 21                    |       |        |          |          | "Дола          | кност | њ: Заместитель рук: |
|     |               |            | nopm;         | а днеи.               | 21                    | -     |        | -        |          |                |       |                     |
|     |               |            | Код           |                       | Вид                   | Дни   | Часы   | Период   | Meponp   | Сумма          | Код   | Вид                 |
|     |               |            | <u> </u>      | Тачислен              | HO                    |       |        |          |          |                | 2.    | Удержано            |
|     | 2 ******      |            | 1             | Доллж нос             | тной оклад            | 20    | 144    | 4.2012   | 000000   | 4940,95        | 61    | Подоходный          |
|     |               | -          | 41            | Надбавка              | а особ. усп. службы   | 20    | 144    | 4.2012   | 000000   | 4693,90        | 63    | Профвзносы          |
|     |               |            | 51            | Надб. за з            | выслугу лет на гр.сл. | 20    | 144    | 4.2012   | 000000   | 741,14         |       | Зарплата на пласти  |
|     |               |            |               | Прем.вы               | пп.особ.важ.задан.(%  |       |        |          |          | · · · ·        | 74    | карту               |
|     |               | ╝_         | <u>L seb</u>  | <u>، ا</u>            |                       | - 20  | 1.4.4  | / 2012   | Loooool  | <u>/707 21</u> |       |                     |
|     |               | - <u>K</u> |               |                       |                       | 1111  |        |          |          |                |       |                     |
|     | Страница 1 из | 2          | Верс          | ия файл               | a D:\Talisman_SQL\C   | DUT\R | eports | \Talisma | nSQL.rep | = 2.8.33.313   | 31    | 1.                  |
|     |               |            |               |                       | <b>1</b> (5)          |       |        |          |          |                |       |                     |

рис. 3-4

(1) – печать отчёта.

(2) – сохранить отчёт в формате: xls, doc, xml, pdf.

(3) – включить/отключить панель просмотра страниц.

(4) – изменить масштаб отображения.

(5) – показывается версия отчёта (версия файла «TalismanSQL.rep», в котором хранятся все встроенные отчёты).

Чтобы распечатать отчёт, выполните следующие действия.

1. Выберите нужный отчёт из пункта меню «Отчёты» или по кнопке печать в справочнике/журнале.

2. При необходимости заполните параметры отчёта. После открытия окна предварительного просмотра FastReport, нажмите кнопку <sup>№</sup> – «Печать».

## Выгрузка в Excel

Чтобы сохранить отчёт в xls, выполните следующие действия.

1. Вызовите список для кнопки «Сохранить отчёт в» (рис. 3-5).

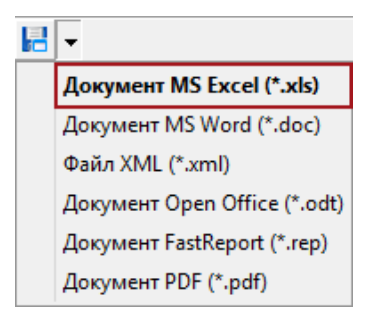

рис. 3-5

2. Выберите пункт «Документ MS Excel». Появится диалоговое окно (рис. 3-6).

| Экспорт в Ехсеі 🛛 🗙                                                                 |  |  |  |
|-------------------------------------------------------------------------------------|--|--|--|
| Страницы                                                                            |  |  |  |
| Ge Bce                                                                              |  |  |  |
| О Текущая                                                                           |  |  |  |
| С Номера:                                                                           |  |  |  |
| Введите номера и/или диапазоны страниц,<br>разделенные запятыми. Например, 1,3,5-12 |  |  |  |
| Опции                                                                               |  |  |  |
| 🗌 Неразрывный 🛛 🔽 Объединять ячейки                                                 |  |  |  |
| 🔽 Картинки 🔽 WYSIWYG                                                                |  |  |  |
| 🔽 Как текст 🔽 Фон                                                                   |  |  |  |
| 🔽 Быстрый экспорт 🛛 🔽 Разрывы страниц                                               |  |  |  |
| 🔽 Линии сетки                                                                       |  |  |  |
| Открыть Excel после экспорта                                                        |  |  |  |
| ОК Отмена                                                                           |  |  |  |

рис. 3-6

3. Укажите нужные параметры.

Группа «Опции».

**Неразрывный** – непрерывный экспорт без разрывов страниц и таблиц документа с пропуском колонтитулов (колонтитул выводится только в начале первой страницы и в конце последней), полезен при выводе длинных документов, предназначенных для дальнейшей обработки.

Картинки – включает возможность экспорта графических изображений в результирующую таблицу.

Как текст – все объекты передаются в таблицу как текстовые, включение этой опции иногда полезно при передаче числовых полей со сложным форматированием.

**Быстрый экспорт** – использование оптимизированного быстрого механизма передачи данных в Excel, отключение этой опции замедлит передачу данных, но увеличит совместимость экспорта при возникновении каких-либо ошибок при передаче данных.

**Объединять ячейки** – объединение ячеек в результирующей таблице для достижения максимального соответствия оригиналу, отключение ускоряет процесс экспорта, но ухудшает внешний вид документа.

**WYSIWYG** – полное соответствие внешнему виду отчёта, при отключении этой опции будет производиться оптимизация по уменьшению количества строк и столбцов в результирующей таблице.

Фон – экспорт цвета заполнения, присвоенного странице отчёта.

Разрывы страниц – включает разрыв страниц в Excel.

**Открыть Excel после экспорта** – результирующий файл будет открыт сразу же после экспорта в Excel.

4. Нажмите кнопку «ОК». Откроется окно для выбора места сохранения.

5. Укажите имя файла и место для сохранения. Файл сохранится в xls формате.